以下の条件で設定を行うものとします。 名前:Tohoku Taro メールアドレス:xxx@m.tohoku.ac.jp 東北大 ID:ab12345678 送信方式:SMTP over SSL 受信方式:POP over SSL

1.起動して、[ツール]-[アカウント]をクリックします。

| ご 受信トレイ - Windows メール<br>ファイル(E) 編集(E) 表示(A)                                    | N-1/T) X-1/T(1)                                                                      |                              |               |        | 快去  |   |
|---------------------------------------------------------------------------------|--------------------------------------------------------------------------------------|------------------------------|---------------|--------|-----|---|
| 「メールの作成 - ▲ 医信 4                                                                | 送受信(5)                                                                               | ,                            |               |        | DUR | ŕ |
| 4 🥏 ローカル フォルダ                                                                   | すべて同期( <u>Z</u> )                                                                    |                              | 受信日時 🔻        | 1      |     |   |
| <ul> <li>● 受信トレイ</li> <li>● 送信トレイ</li> <li>● 送信済みアイテム</li> <li>◎ ごみ箱</li> </ul> | Windows アドレス帳( <u>c</u> )<br>差出人をアドレス帳に追加する( <u>D</u> )<br>Windows カレンダー( <u>L</u> ) | Ctrl+Shift+C<br>Ctrl+Shift+L | このビューにはアイテムがき | うりません。 |     |   |
| 💋 下書き                                                                           | メッセージ ルール(度)                                                                         | ,                            |               |        |     |   |
| 送意メール<br>説 マイクロソフト コミュニティ                                                       | ニュースグループ( <u>W</u> )                                                                 | Ctrl+W                       |               |        |     |   |
|                                                                                 | アカウント(A)                                                                             |                              |               |        |     |   |
|                                                                                 | 迷惑メールのオプション(1)<br>オプション( <u>0</u> )                                                  |                              |               |        |     |   |
|                                                                                 | 件名:                                                                                  |                              |               |        |     |   |
|                                                                                 | 1994 L. 524.                                                                         |                              |               |        |     |   |
|                                                                                 | <b>ቶ名:</b>                                                                           |                              |               |        |     |   |
|                                                                                 |                                                                                      |                              | メッセージが選択されていま | ません。   |     |   |
|                                                                                 |                                                                                      |                              |               |        |     |   |
|                                                                                 |                                                                                      |                              |               |        |     |   |
|                                                                                 |                                                                                      |                              |               |        |     |   |
|                                                                                 |                                                                                      |                              |               |        |     |   |
|                                                                                 |                                                                                      |                              |               |        |     |   |
|                                                                                 |                                                                                      |                              |               |        |     |   |
|                                                                                 |                                                                                      |                              |               |        |     |   |
| e [] +                                                                          |                                                                                      |                              |               |        |     | - |
| アカウントを構成します。                                                                    |                                                                                      |                              |               |        |     | đ |

2.インターネットアカウント画面の[追加]をクリックします。

| インターネット アカウント                                                                  | X                                           |
|--------------------------------------------------------------------------------|---------------------------------------------|
| 電子メール アカウントやニュースグループを新しく登録するに(<br>アカウントやニュースグループを編集、エクスボート、削除する<br>動作をクリックします。 | は、[追加] をクリックします。追加した<br>5には、対象をクリックしてから、希望の |
|                                                                                | 追加( <u>A</u> )                              |
|                                                                                | 削除( <u>R</u> )                              |
|                                                                                | プロパティ ( <u>P</u> )                          |
|                                                                                | 既定に設定(D)                                    |
|                                                                                | インポート(1)                                    |
|                                                                                | エクスポート(E)                                   |
|                                                                                | 順番の設定(≦)                                    |
|                                                                                | 閉じる                                         |

3.電子メールアカウントを選択して[次へ]をクリックします。

| Ø                      |  |
|------------------------|--|
| アカウントの種類の選択            |  |
| 追加するアカウントの種類を選択してください。 |  |
| 電子メール アカウント            |  |
| ■ ニュースグループ アカウント       |  |
| ディレクトリサービス             |  |
|                        |  |
|                        |  |
| アカウントのセットアップに必要な情報     |  |
|                        |  |
| 次へ(N) キャンセル            |  |
|                        |  |

4.表示名を入力します。

|    |                              | ×                              |
|----|------------------------------|--------------------------------|
| 名前 |                              |                                |
|    | 電子メールを送信するとき<br>名前を入力してください。 | に、名前が [差出人] のフィールドに表示されます。表示する |
|    | 表示名(D):                      | Tohoku Taro                    |
|    |                              | 例: Taro Chofu                  |
|    |                              |                                |
|    |                              |                                |
|    | 電子メール アカウントの情                | 報告の                            |
|    |                              |                                |
|    |                              |                                |
|    |                              | 次へ(N) キャンセル                    |

5.電子メールアドレスを入力します。

|                  |                               | ×   |
|------------------|-------------------------------|-----|
| 0                |                               | -   |
| インターネット電子メール アドレ | z                             |     |
| 電子メールのアドレスは、     | 也のユーザーがあなたに電子メールを送信するために使います。 |     |
|                  |                               |     |
| 電子メール アドレス(E):   | xxx@m.tohoku.ac.jp            |     |
|                  | 例: t-chofu@microsoft.com      |     |
|                  |                               |     |
|                  |                               |     |
|                  |                               |     |
|                  |                               |     |
| 電子メール アカウントの情    | 報について                         |     |
|                  |                               |     |
|                  |                               |     |
|                  | <u>次へ(N)</u> = キャン・           | 211 |

6.受信メールサーバーの種類を選択して、受信メールサーバーと送信メールサーバーを入力します。POP3 を 選択した場合は「pop.m.tohoku.ac.jp」、IMAP を選択した場合は「imap.m.tohoku.ac.jp」と入力します。また、 「送信サーバーは認証が必要」にチェックを入れます。

[POP の場合]

|   |                                                                | X |
|---|----------------------------------------------------------------|---|
| 0 |                                                                |   |
|   | 電子メール サーバーのセットアップ<br>受信メール サーバーの種類( <u>S)</u><br>POP3 ▼        |   |
|   | 受信メール (POP3 または IMAP) サーバー( <u>I</u> ): pop.m.tohoku.ac.jp     |   |
|   | 医信メール(SMTP) ジーバー名(ビ):<br>smtp.m.tohoku.ac.jp                   |   |
|   | <ul> <li>▼送信サーバーは認証が必要(Y)</li> <li>電子メールサーバーの情報について</li> </ul> |   |
|   | <u>次へ(N)</u> キャンセノ                                             | ١ |

(参考)[IMAP の場合]

| <b>O</b>                        |           |
|---------------------------------|-----------|
| 電子メール サーバーのセットアップ               |           |
| 受信メール サーバーの種類(S)                |           |
| IMAP •                          |           |
| 受信メール (POP3 または IMAP) サーバー(I):  |           |
| imap.m.tohoku.ac.jp             |           |
| 送信メール (SMTP) サーバー名( <u>0</u> ): |           |
| smtp.m.tohoku.ac.jp             |           |
| ☑ 送信サーバーは認証が必要(⊻)               |           |
| 電子メールサーバーの情報について                |           |
|                                 |           |
|                                 | (N) キャンセル |
|                                 |           |

ア.メールの送受信時に認証を行うためのユーザー名とパスワードを入力します。
 ユーザー名は東北大 ID です。メールアドレスの@の左側ではありません。
 パスワードはメールパスワードです。東北大 ID のパスワードではありません。

|                                             |                              | ×             |
|---------------------------------------------|------------------------------|---------------|
| $\bigcirc$                                  |                              |               |
| インターネット メール ログオン<br>インターネット サービス<br>してください。 | プロバイダから提供されたユーザー名およびパスワードを入力 |               |
| ユーザー名( <u>A</u> ):                          | ab12345678                   |               |
|                                             |                              |               |
| パスワード( <u>P</u> ):                          | •••••                        |               |
|                                             | ☑ パスワードを保存する(₩)              |               |
|                                             |                              |               |
|                                             |                              |               |
|                                             |                              |               |
|                                             |                              |               |
|                                             |                              |               |
|                                             | 次へ(N) キャ                     | ~ンセル <b>_</b> |

8.「今は電子メールをダウンロードしない」にチェックを入れて[完了]をクリックします。

| ) |                                              |     |
|---|----------------------------------------------|-----|
| 設 | 定完了                                          |     |
|   | セットアップを完了するのに必要な情報がすべて入力されました。               |     |
|   | これらの設定を保存して電子メールをダウンロードするには、[完了]をクリックしてください。 |     |
|   | 図 今は電子メールをダウンロードしない                          |     |
|   |                                              |     |
|   |                                              |     |
|   |                                              |     |
|   |                                              |     |
|   |                                              |     |
|   |                                              |     |
|   |                                              |     |
|   |                                              |     |
|   |                                              |     |
|   | 完了(E) キャン                                    | (セ) |

9.[ツール]ー[アカウント]をクリックします。

| ■ 受信トレイ - Windows メール                                                             |                                                                                                    |             |                    |    |   |
|-----------------------------------------------------------------------------------|----------------------------------------------------------------------------------------------------|-------------|--------------------|----|---|
| ファイル(E) 編集(E) 表示(V)                                                               | ツール(I) メッセージ(M) ヘルプ(H)                                                                                        |             |                    | 検索 | P |
| 🌁 メールの作成 👻 🙈 运信 🗳                                                                 | 送受信( <u>S</u> )                                                                                               | • • •       |                    |    | _ |
| 🔺 🥟 ローカル フォルダ                                                                     | すべて同期( <u>Z</u> )                                                                                             |             | 受信日時 ▼             |    |   |
| <ul> <li>▶ 受信トレイ</li> <li>▶ 送信トレイ</li> <li>▶ 送信トレイ</li> <li>▶ 送信済みアイテム</li> </ul> | Windows アドレス帳( <u>C</u> )         Ct           差出人をアドレス帳に追加する( <u>D</u> )         Windows わしこ使っ(1)         Ct | trl+Shift+C | このビューにはアイテムがありません。 |    |   |
| <ul> <li>ごみ箱</li> <li>ズ 下書き</li> </ul>                                            |                                                                                                    | ult allite  |                    |    |   |
| 9 迷惑メール                                                                           |                                                                                                    | Children    |                    |    |   |
| 診 マイクロソフト コミュニティ                                                                  | <u>(w)</u>                                                                                                    | Ctri+W      |                    |    |   |
|                                                                                   | アカウント(Δ)…                                                                                                    |             |                    |    |   |
|                                                                                   | 迷惑メールのオブション(1)…<br>オブミュン(0)                                                                                   |             |                    |    |   |
|                                                                                   | 整出人: 宛先:<br>件名:                                                                                               |             |                    |    |   |
| <,                                                                                |                                                                                                    |             | メッセージが服用されていません。   |    |   |
| マニー リー・・・・・・・・・・・・・・・・・・・・・・・・・・・・・・・・・・・                                         |                                                                                                    |             |                    |    | Ŧ |
| 777771°2.0802.0359+                                                               |                                                                                                    |             |                    |    |   |

10.登録されている TAINS メールの設定を選択して、[プロパティ]をクリックします。

| インターネット アカウント                                                                                  |                           |
|------------------------------------------------------------------------------------------------|---------------------------|
| 電子メール アカウントやニュースグループを新しく登録するには、[追加]をクリ<br>アカウントやニュースグループを編集、エクスポート、削除するには、対象をクリ<br>動作をクリックします。 | ックします。追加した<br>ノックしてから、希望の |
| ×-ル                                                                                            | 追加( <u>A</u> )            |
| pop.m.tohoku.ac.jp (既定)<br>xxx@m.tohoku.ac.jp                                                  | 削除( <u>R</u> )            |
|                                                                                                | プロパティ( <u>P</u> )         |
|                                                                                                | 既定に設定(D)                  |
|                                                                                                | インポート( <u>I</u> )         |
|                                                                                                | エクスポート( <u>E</u> )        |
|                                                                                                | <u>順番の設定(S</u> )          |
| 1                                                                                              |                           |
|                                                                                                | 閉じる                       |

11.[詳細設定]タブをクリックします。サーバーのポート番号の送信メール(SMTP)は 465、受信メール(POP3)は 995 に変更します。また、「このサーバーはセキュリティで保護された接続(SSL)が必要」にチェックを入れます。

| 指 pop.m.tohoku.ac.jp プロパティ                       | × |
|--------------------------------------------------|---|
| 全般 サーバー 接続 セキュリティ 詳細設定                           |   |
| サーバーのポート番号                                       |   |
| 送信メール (SMTP)( <u>O</u> ): 465 既定値を使用( <u>U</u> ) |   |
| 図 このサーバーはセキュリティで保護された接続 (SSL) が必要(Q)             |   |
| 受信メール (POP3)( <u>I</u> ): 995                    |   |
| 図 このサーバーはセキュリティで保護された接続 (SSL) が必要(C)             |   |
| サーバーのタイムアウト                                      |   |
| 短い                                               |   |
| 送信                                               |   |
| □ 次のサイズよりメッセージが大きい場合は分割する(B) 60 ★ K              | в |
| 配信                                               |   |
| サーバーにメッセージのコピーを置く(L)                             |   |
| ロサーバーから削除する(R) 5 国 日後                            |   |
| □[ごみ笛]を空にしたら、サーバーから削除(M)                         |   |
|                                                  |   |
|                                                  |   |
| OK キャンセル 適用(A                                    |   |

最後に[OK]をクリックして画面を閉じます。以上で設定は終了です。